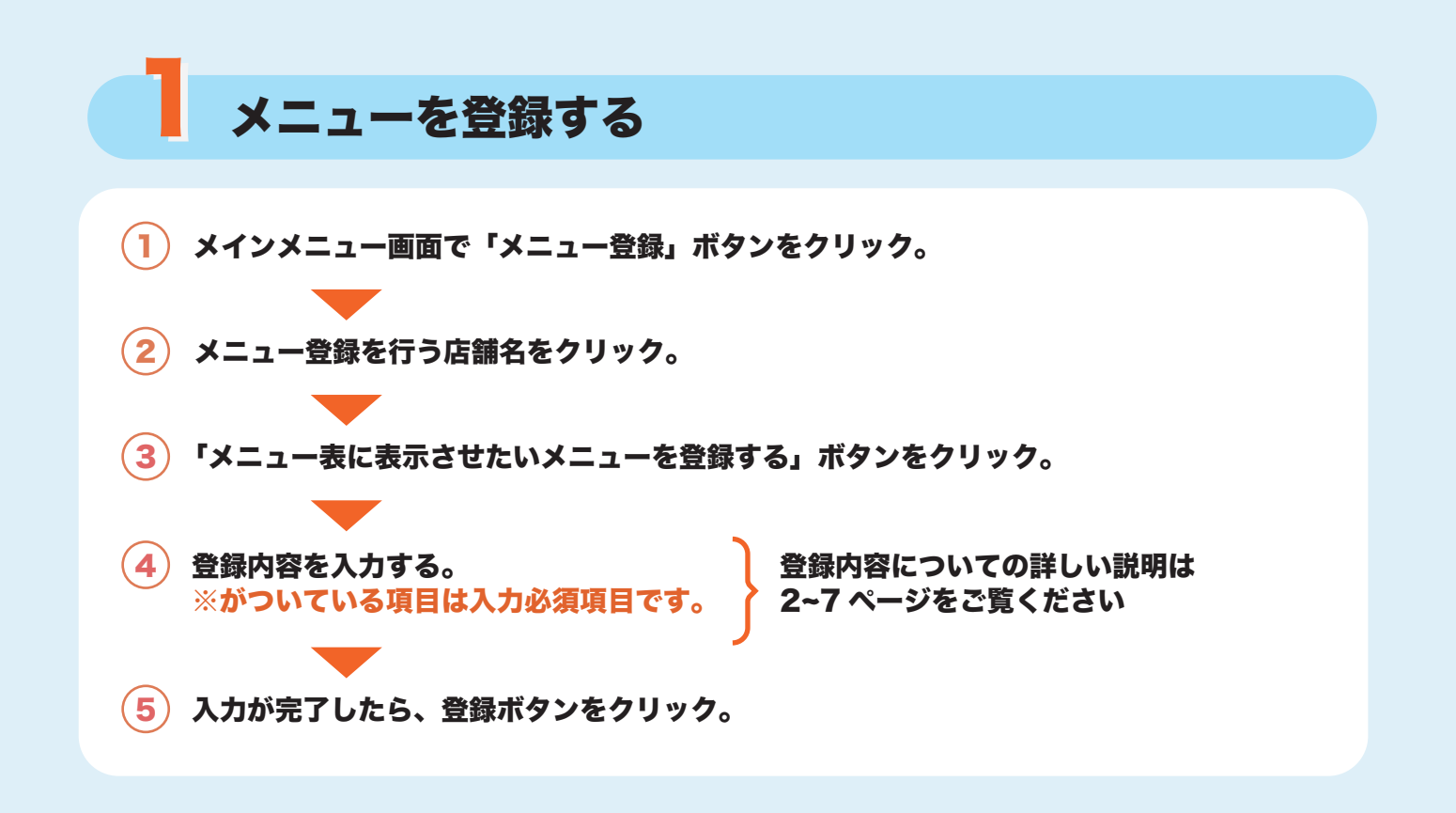

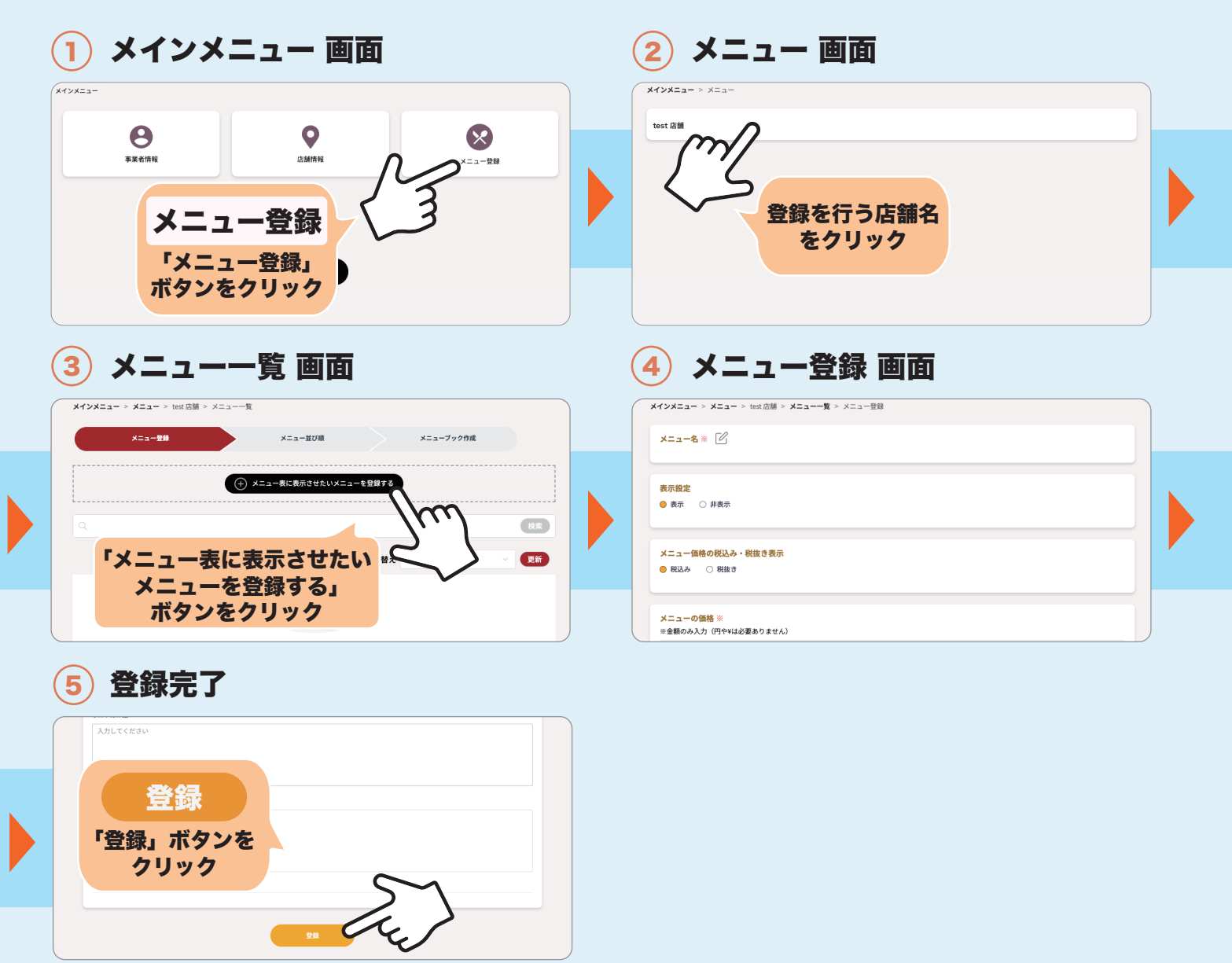

# メニュー名 ※<u>必須</u>項目

右側にあるアイコンをクリックすると入力できます。

メニュー名 ※

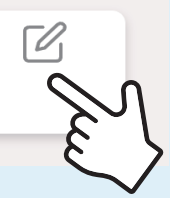

[P]

#### ※検索候補に希望の商品名が表示されたらクリ ックし、確認ボタンをクリックしてください。

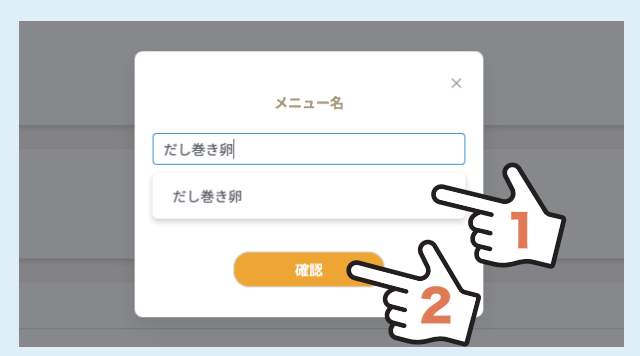

検索候補にない場合、直接商品名を入力して

確認ボタンをクリックしてください。

※自動翻訳されるため、入力した商品名が 表示されるまで 10 秒ほどかかります。

**メニュー名** ※ だし巻き卵

#### 表示設定

web サイト・メニューブックに表示するかどうかの設定です。希望する方をクリックしてください。

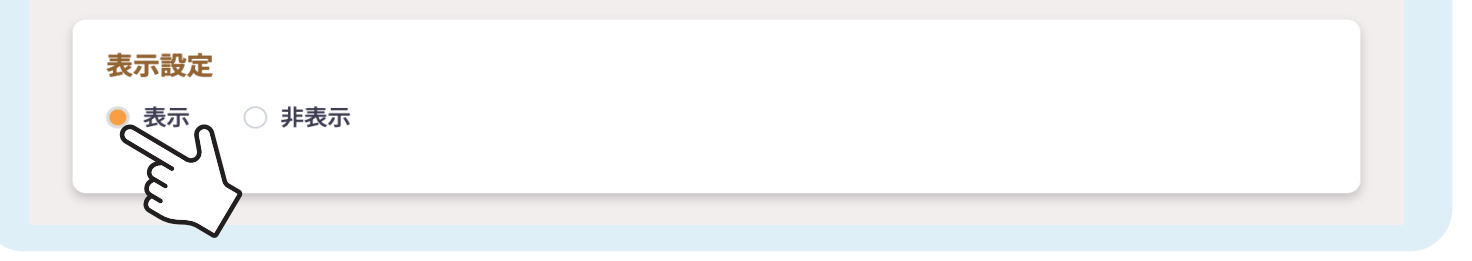

#### メニュー価格の税込み・税抜き表示

次に入力する価格の消費税についての設定です。希望する方をクリックしてください。

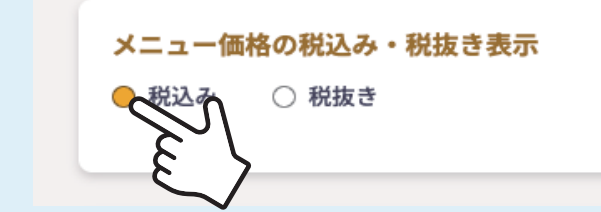

### メニューの価格 ※必須項目

#### 数字のみ半角で入力してください。(円、¥は不要)

メニューの価格 ※

※金額のみ入力(円や¥は必要ありません)

入力してください

**メニューの価格** ※ ※金額のみ入力(円や¥は必要ありません) 500

画像

登録するメニューの写真があれば登録してください。 ファイルをクリックすると、ファイルに保存済みの画像から選択できます。

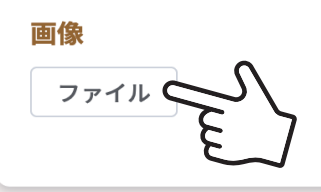

画像を選択すると画面の左側に表示される、「拡大」「縮小」ボタンを利用してサイズの調整ができます。 また、画像をクリックしたまま、移動させたい位置まで持っていき、離すと画像の位置も調整できます。 サイズや位置の調整が完了したら、画面の左側にある「保存」ボタンを押してください。

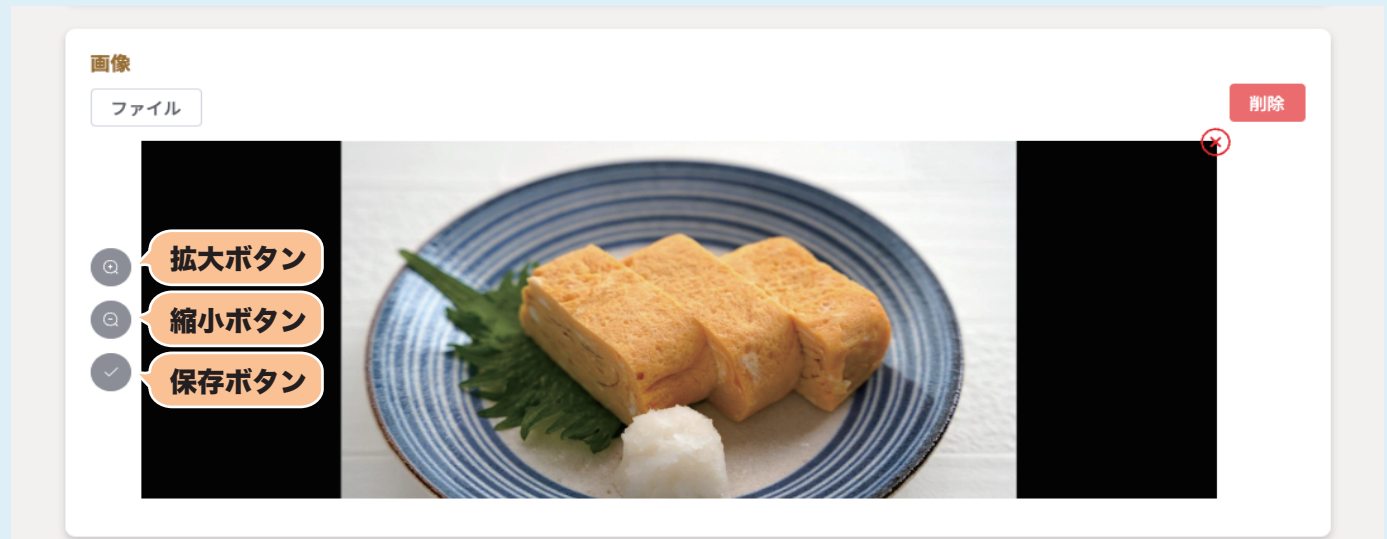

## メニューローマ字

登録を希望する場合は入力してください。

| 入力してください |      |      |
|----------|------|------|
|          | <br> | <br> |
|          | _    |      |
|          |      |      |
|          |      |      |
| メニューローマ字 |      |      |
|          |      |      |

#### メニューの詳細・説明文2

メニューの説明文章などを入力してください。右側にあるアイコンをクリックすると入力できます。

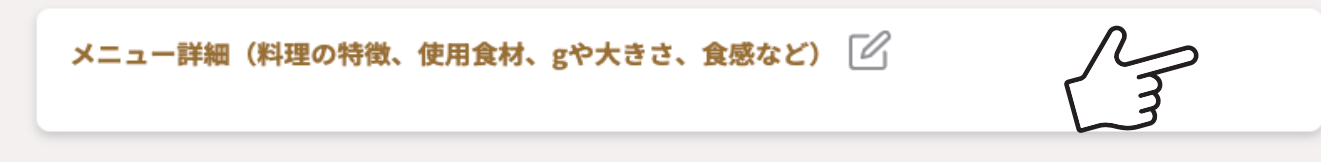

#### 文章を入力し、確認ボタンをクリックしてください。

|                 | 脱明文           | × |  |
|-----------------|---------------|---|--|
| メニュー詳細(料理の特徴、使用 | 全当店のおすすめ商品です。 |   |  |
| 説明文2 🕜          |               |   |  |
| 表示カテゴリー ※       | 確認            |   |  |

※自動翻訳されるため、入力した文章が表示されるまで10秒ほどかかります。

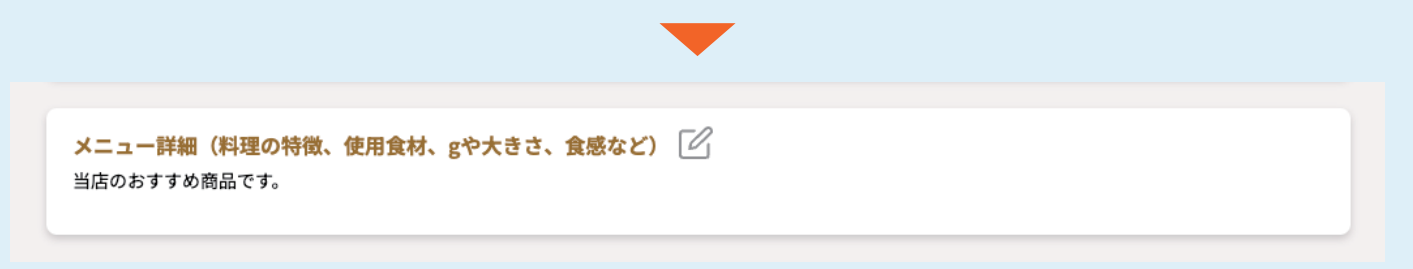

#### 表示カテゴリー ※必須項目

表示するカテゴリを選択してください。 複数選択が可能ですが、基本的には最もふさわしいものを1つ選択していれば問題ないです。

表示カテゴリー ※

- -\_\_×
- 朝食メニュー
- 🗌 ランチメニュー
- 🗌 ディナーメニュー
- 🗌 セットメニュー
- □ コースメニュー
- □ ドリンクメニュー
- □ アルコールドリンクメニュー
- □ ノンアルコールドリンクメニュー
- 🦳 デザートメニュー
- 季節の献立
- 日替わりメニュー
- お持ち帰りメニュー
- □ メニュー2
- □ メニュー3
- □ メニュー4
- □ ドリンクメニュー2

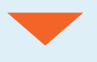

| 表示カテゴリー ※       |
|-----------------|
| ✓ x==-          |
| 朝食メニュー          |
| ランチメニュー         |
| □ ディナーメニュー      |
| □ セットメニュー       |
|                 |
| ドリンクメニュー        |
| アルコールドリンクメニュー   |
| ノンアルコールドリンクメニュー |
| □ デザートメニュー      |

## ピクトグラム

登録を希望する場合はピクトグラムの下にあるボックスにチェックを入れてください。

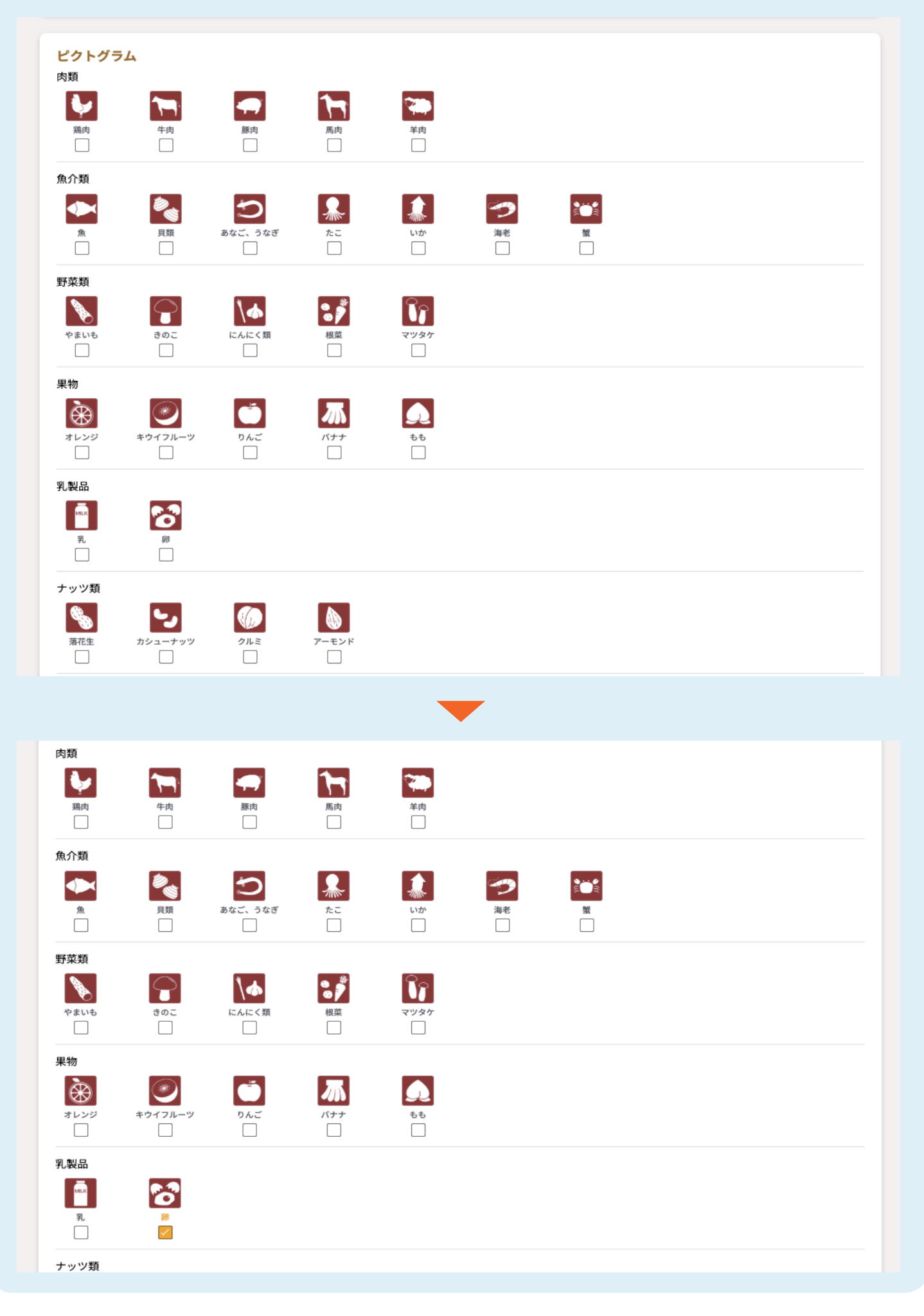

6

#### 商品名の高度な設定・説明文1の翻訳・説明文2の翻訳

自動翻訳された商品名・説明文が入力されています。 ご希望の内容に書き換えることも可能です。

| メニュー名の翻訳結果            | ~         |
|-----------------------|-----------|
| ※自動翻訳された商品名をカスタムできます。 |           |
| 日本語                   |           |
| だし巻き卵                 | 0         |
| English               |           |
| Japanese omelette     | 0         |
| 한국어                   |           |
| 계란말이                  | $\odot$   |
| Deutsch               |           |
| Japanisches Omelett   | Ø         |
| Français              |           |
| Omelette japonaise    | Ø         |
| Italiano              |           |
| Omelette giapponese   | Ø         |
| Español               |           |
| Tortilla japonesa     | 0         |
| Bahasa Indonesia      |           |
| Telur dadar Jepang    | $\otimes$ |
| Português             |           |
| Omeleta japonesa      | $\odot$   |
| Русский               |           |
| Японский омлет        | $\otimes$ |
| 简体中文                  |           |
| 日式煎蛋                  | $\odot$   |
| 繁体                    |           |
| 日式煎蛋                  | 0         |
| ภาษาไทย               |           |
| ไข่ดาชิมากิ           | Ø         |
| Tiếng Việt            |           |
| trứng dashimaki       | Ø         |

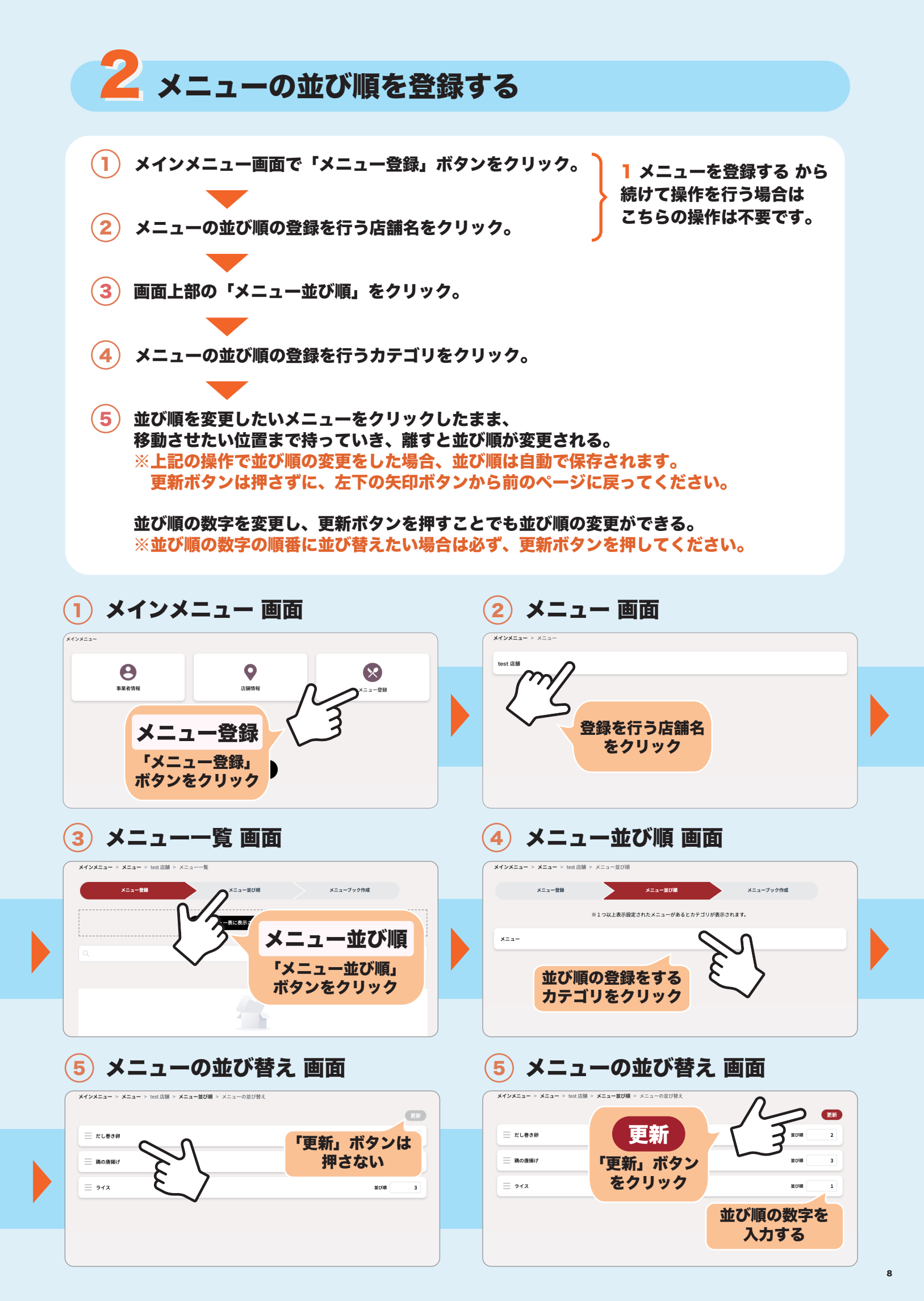

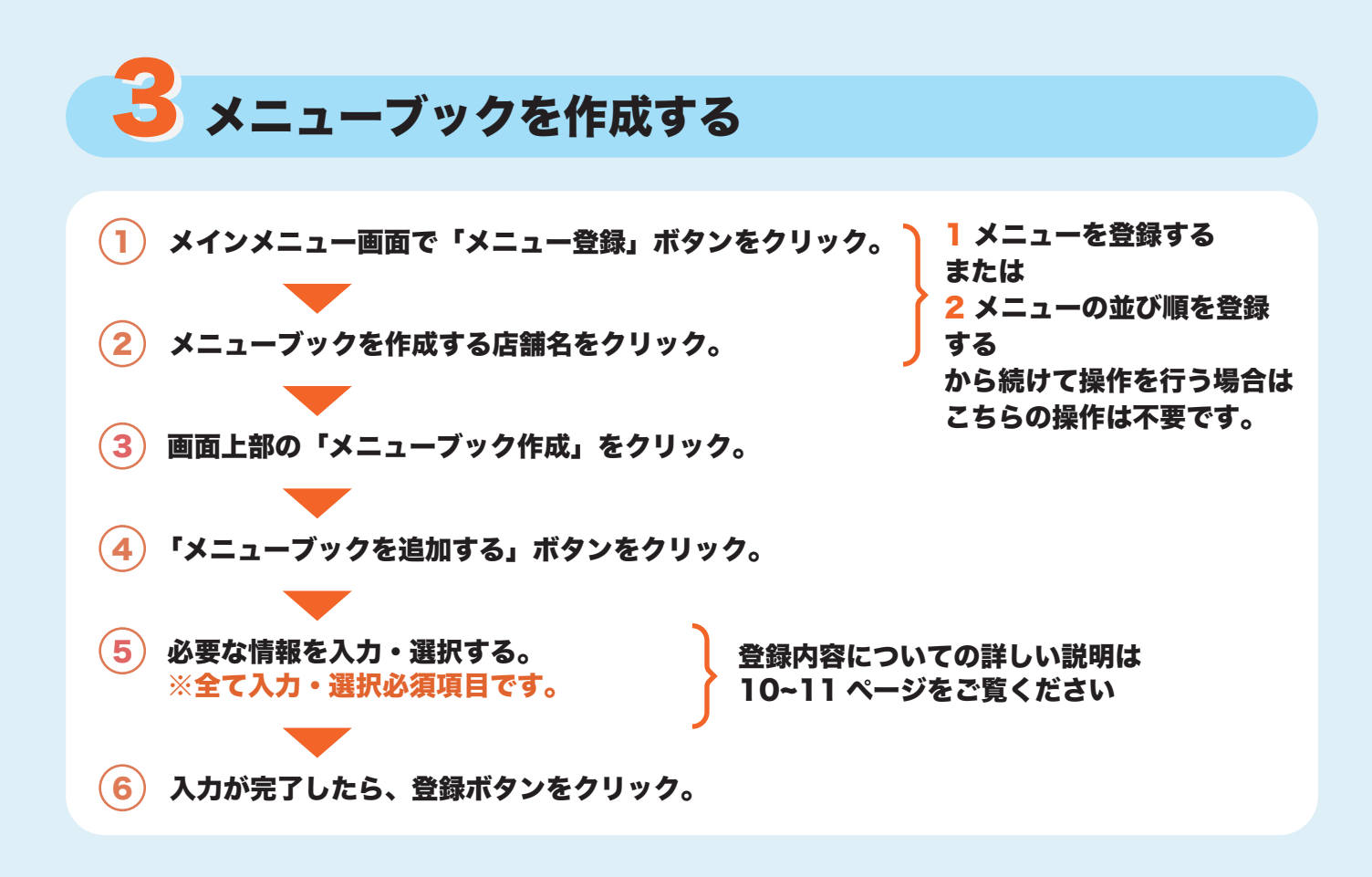

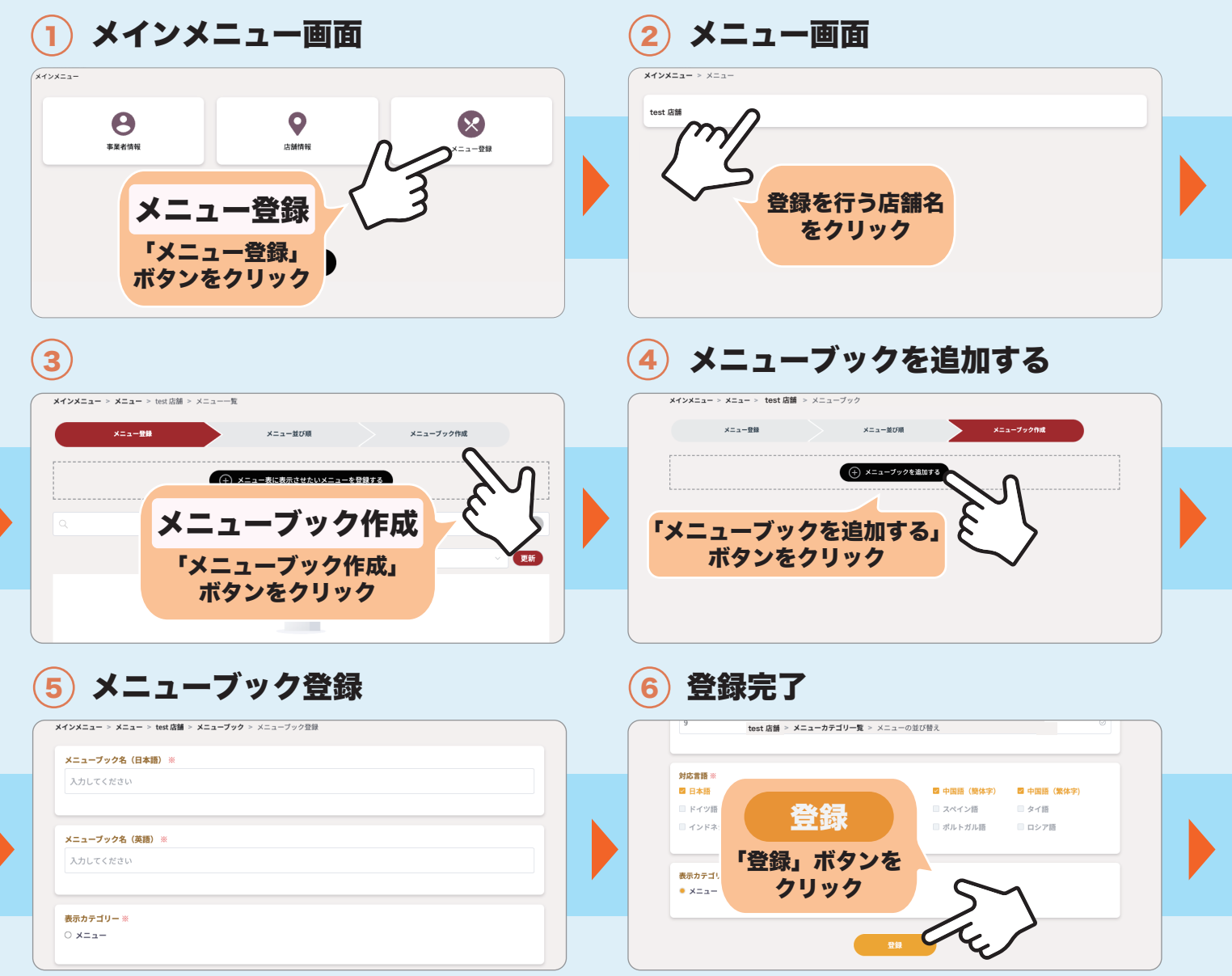

## メニューブック名(日本語)・(英語) ※必須項目

迷う場合は「メニュー」・「Menu」と入力するのがおすすめです。

メニューブック名(日本語)※
メニュー
メニューブック名(英語)※
Menu

### 表示カテゴリ ※必須項目

表示するカテゴリを選択してください。 ※選択できるのは 1 つのみです。

> 表示カテゴリー ※ ● メニュー

### メニューブックに表示させる言語 ※必須項目

最大 5 言語まで選択できます。 おすすめは「日本語」「英語」「韓国語」「中国語(簡体字)」「中国語(繁体字)」の 5 言語です。

| メニューブックに表示させる対応言語 ※ |         |         |            |             |  |  |  |  |
|---------------------|---------|---------|------------|-------------|--|--|--|--|
| □ 日本語               | □ 英語    | □ 韓国語   | 🗌 中国語(簡体字) | 🗌 中国語 (繁体字) |  |  |  |  |
| □ ドイツ語              | □ フランス語 | □ イタリア語 | □ スペイン語    | □ タイ語       |  |  |  |  |
| □ インドネシア語           | □ ベトナム語 | □ アラビア語 | 🗌 ポルトガル語   | □ ロシア語      |  |  |  |  |
|                     |         |         |            |             |  |  |  |  |

#### メニューブックの作成方法 ※必須項目

迷う場合は「メニュー内に全て表示」がおすすめです。

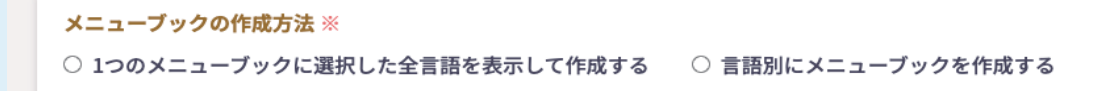

## デザイン選択 ※必須項目

お好みのデザインを選択してください。

レイアウト選択 ※必須項目

お好みのレイアウトを選択してください。

#### 1Pに表示するメニュー数 ※必須項目

こちらの項目は基本的に入力は不要です。 レイアウトを選択すると、レイアウトごとにそれぞれ自動で推奨の数が入力されます。 メニューブック作成後の修正も可能ですので、メニュー表のデザインが崩れた場合のみ、 数字を修正してください。

(7) メニューブックページで「印刷」ボタンをクリックし、 表示された画面右下のリンターのアイコンをクリックすると印刷ができます。

また、メニューブックページで「PDF」のボタンをクリックすると PDF データのダウンロードができます。

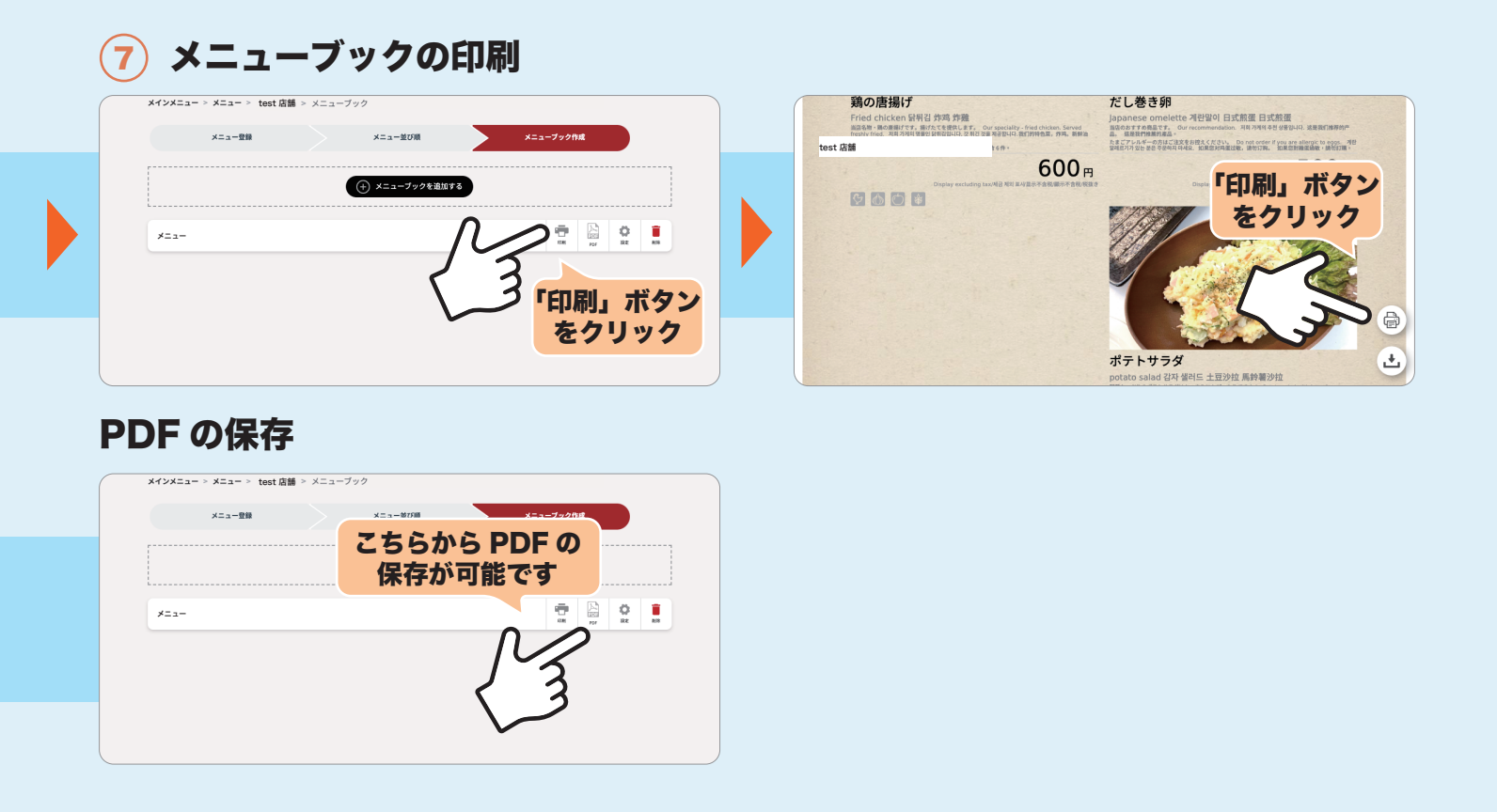